# Juniper SRX 日本語マニュアル

## Screen オプションの CLI 設定

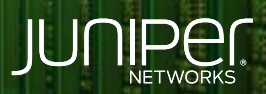

Driven by Experience

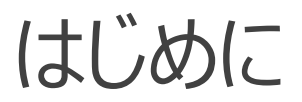

- ◆ 本マニュアルは、Screen オプションの CLI 設定について説明します
- ◆ 手順内容は SRX300、Junos 21.2R3-S2 にて確認を実施しております
- ◆ 実際の設定内容やパラメータは導入する環境や構成によって異なります

各種設定内容の詳細は下記リンクよりご確認ください

https://www.juniper.net/documentation/

◆ 他にも多数の SRX 日本語マニュアルを「ソリューション&テクニカル情報サイト」に掲載しております <u>https://www.juniper.net/jp/ja/local/solution-technical-information/security.html</u>

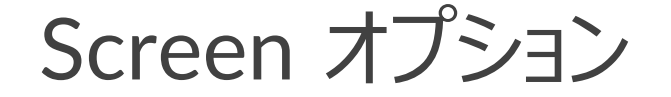

以下の設定を行う場合のコマンド例となります

- ・同一宛先 IP アドレスに対するセッションを 50 に制限する Screen オプションを追加
- ・Untrust ゾーンに対して Screen Profile を適用

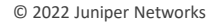

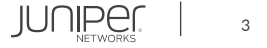

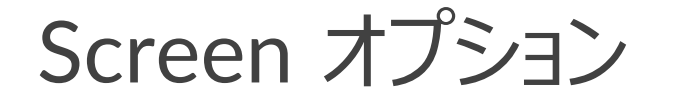

#### 1. 現在の Screen オプションを表示します

| user@srx> show configuration security   match screen   display set                    |
|---------------------------------------------------------------------------------------|
| set security screen ids-option untrust-screen icmp ping-death                         |
| set security screen ids-option untrust-screen ip source-route-option                  |
| set security screen ids-option untrust-screen ip tear-drop                            |
| set security screen ids-option untrust-screen tcp syn-flood alarm-threshold 1024      |
| set security screen ids-option untrust-screen tcp syn-flood attack-threshold 200      |
| set security screen ids-option untrust-screen tcp syn-flood source-threshold 1024     |
| set security screen ids-option untrust-screen tcp syn-flood destination-threshold 204 |
| set security screen ids-option untrust-screen tcp syn-flood timeout 20                |
| set security screen ids-option untrust-screen tcp land                                |
| set security zones security-zone untrust screen untrust-screen                        |
|                                                                                       |

#### ※上記はデフォルトの設定

#### 2. Screen オプションを追加します

user@srx# set security screen ids-option untrust-screen limit-session destination-ip-based 50

#### 3. Screen Profile を Security Zone に設定します

user@srx# set security zones security-zone untrust screen untrust-screen

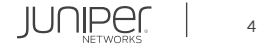

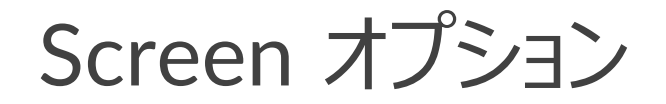

#### 設定の確認1

| user@srx# show              |  |  |
|-----------------------------|--|--|
| security {                  |  |  |
| screen {                    |  |  |
| ids-option untrust-screen { |  |  |
| icmp {                      |  |  |
| ping-death;                 |  |  |
|                             |  |  |
| ip {                        |  |  |
| source-route-option;        |  |  |
| tear-drop;                  |  |  |
|                             |  |  |
| tcp {                       |  |  |
| syn-flood {                 |  |  |
| alarm-threshold 1024;       |  |  |
| attack-threshold 200;       |  |  |
| source-threshold 1024;      |  |  |
| destination-threshold 2048; |  |  |
| timeout 20;                 |  |  |
|                             |  |  |
| land;                       |  |  |
|                             |  |  |
| limit-session {             |  |  |
| destination-ip-based 50;    |  |  |
|                             |  |  |
|                             |  |  |
|                             |  |  |
|                             |  |  |

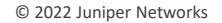

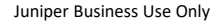

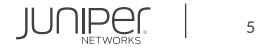

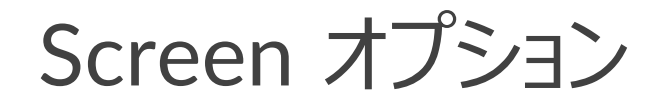

#### 設定の確認2

|   | nes {                   |
|---|-------------------------|
|   | security-zone untrust { |
|   | screen untrust-screen;  |
|   |                         |
|   |                         |
| } |                         |
| ſ |                         |

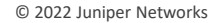

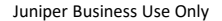

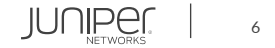

Screen オプション

### カウンターの確認

| user@srx> show security screen statistics zc<br>Screen statistics:                 | one untrust                         |
|------------------------------------------------------------------------------------|-------------------------------------|
| IDS attack type<br>ICMP flood<br>UDP flood<br>TCP winnuke<br>TCP port scan<br>(省略) | Statistics<br>0<br>0<br>0<br>0<br>0 |
| IP block fragment<br>Destination session limit<br>IPv6 extension header<br>(省略)    | 0<br>1693<br>0                      |

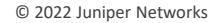

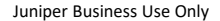

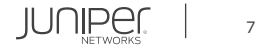

Screen オプション

#### ロギングの設定

・ Syslog を設定

user@srx# set system syslog file messages any any

• Syslog を表示

user@srx> show log messages

May 13 16:54:25 srx RT\_IDS: RT\_SCREEN\_SESSION\_LIMIT: Dst IP session limit! source: 192.168.26.226:undefined, destination: 192.168.1.1:undefined, protocol-id: 1, zone name: untrust, interface name: ge-0/0/0.0, action: drop

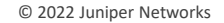

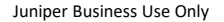

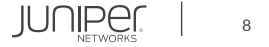

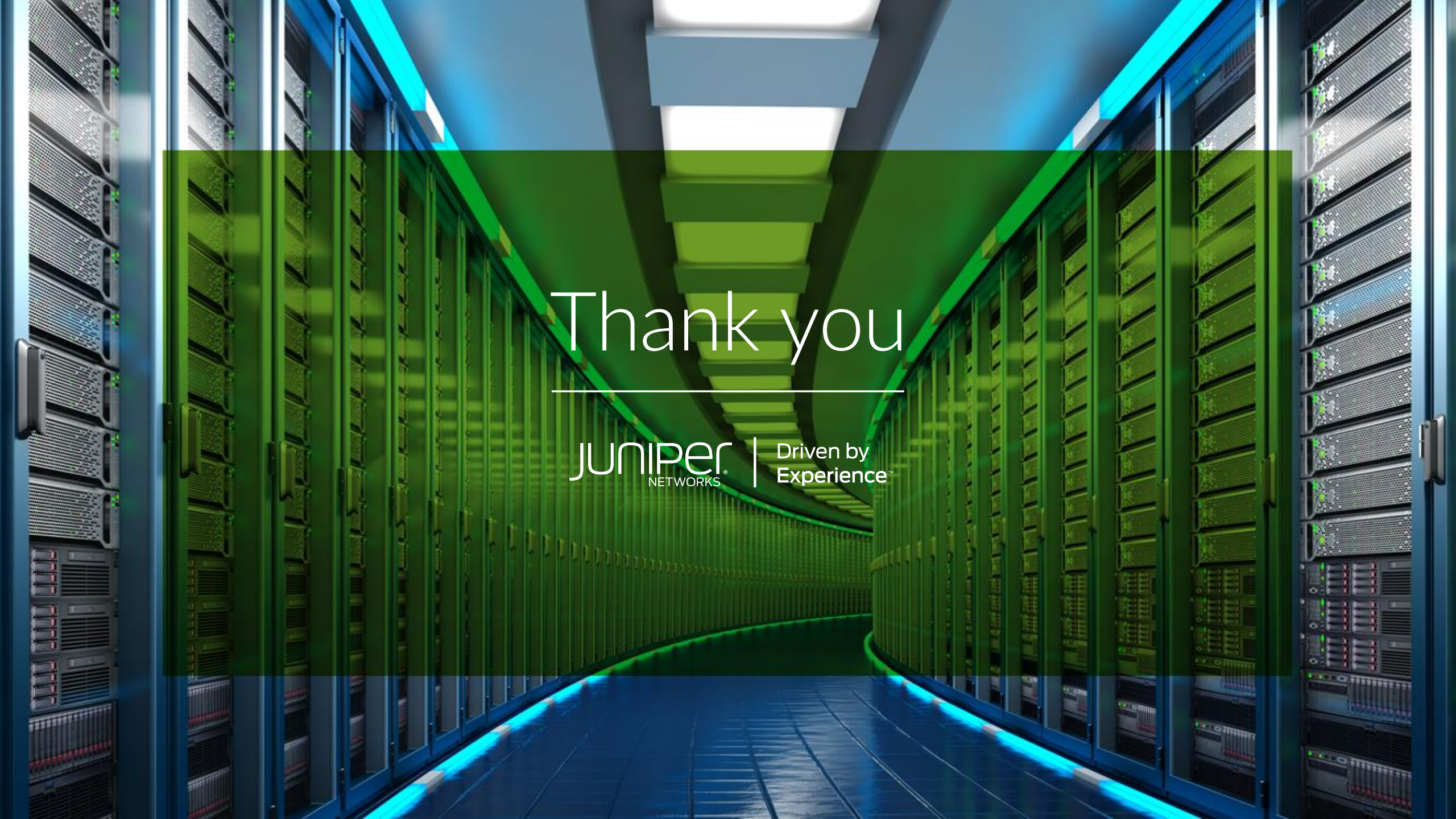